# MOODLE ANMELDUNG

Browser: Firefox, Chrome, Edge, Safari, Achtung: nicht Internet Explorer

- Rufe die Seite: https://moodle.werdenbergschule.de/moodle auf
   Achtung: Dabei könnte es sein, dass die Meldung "Diese Seite ist nicht sicher auftaucht"→klicke auf "Details"→klicke auf "Webseite trotzdem laden"
- Benutzername: Nachname (klein), Achtung: ä=ae, ö=oe, ü=ue, ß=ss
- außer andere Angabe→Info über Klassenlehrer/in

- Kennwort Erstanmeldung: wbsschüler1
- Kennwort gleich nach der Anmeldung ändern, hierzu erscheint nach der Erstanmeldung der Hinweis

• Falls du dein Kennwort mal vergessen solltest, melde dich bei deinem Klassenlehrer und/oder Frau Akinci

| Anmeldename | Kennwort vergessen?              |
|-------------|----------------------------------|
| Kennwort    | Cookies müssen aktiviert sein! ( |
| Login       |                                  |

odle werdenbernschule de/moodle/bie

2

3

# MOODLE: DEIN VIRTUELLES KLASSENZIMMER I

### Startseite deines virtuellen Klassenzimmers

2

3

- auf der Startseite findest du deine Klasse
- um in deine Klasse zu gelangen musst du diese anklicken
- hier siehst du die Fächer, die du auch im Unterricht stattfinden
  so kannst du deine Materialien runterladen, die dein Lehrer/in bereitgestellt hat
- der "Fragen/Antworten/Austausch"-Bereich ist ein Forum
- hier kannst du dich mit deinen Klassenkameraden und/oder deinen Lehrern austauschen und Fragen stellen
- über den **Messanger** kannst du persönliche Nachrichten an deine Klassenkameraden oder an dein Lehrer/ deine Lehrerin senden
- rechts oben, neben deinem Namen ist eine Sprechblase als Symbol zu sehen
- Symbol anklicken und im Suchfeld den Kontakt notieren und enter

| dle Werdenber                                                | rgschule        |                            |  |
|--------------------------------------------------------------|-----------------|----------------------------|--|
| Klasse 9k<br>Startseite / Meine K                            | )<br>urse / 9b  |                            |  |
| Navigation <ul> <li>Startseite</li> <li>Dashboard</li> </ul> |                 | Fragen/Antworten/Austausch |  |
| <ul> <li>Website</li> <li>Meine Kurse</li> </ul>             |                 | Mathe                      |  |
| > Teilnehmer/                                                | /innen          | 😂 Lemplan                  |  |
| <ul> <li>Badges</li> <li>Bewertunge</li> </ul>               | en              | 👗 jhjk                     |  |
| Download     Allgemeine                                      | Center<br>s     |                            |  |
| > Mathe                                                      |                 | Deutsch                    |  |
|                                                              |                 | - 0<br>☆ 🏂 🗃 (Anmelden ))  |  |
|                                                              | Q               | 🌲 🗭 Moodle Admin 🦳 🔻       |  |
|                                                              | Q               | Suchen                     |  |
|                                                              |                 | 🛔 Kontakte                 |  |
|                                                              | ▼ Favoriten (1) |                            |  |
|                                                              | Q               | Vloodle Admin              |  |
|                                                              | ▶ Grup          | ppe (0)                    |  |

## MOODLE: DEIN VIRTUELLES KLASSENZIMMER II

### Hochladen deiner Ergebnisse

2

3

klicke z.B. "Lernplan", also den entsprechenden Ordner
hier siehst du den "Abgabestatus", unten auf "Abgabe hinzufügen" klicken

- mit drag and drop deine Datei einfügen oder über "Datei hinzufügen"
- klicke "Änderungen sichern"
- jetzt kann dein Lehrer/deine Lehrerin deine Aufgaben runterladen, bewerten und dir eine Rückmeldung geben
- ein Erklärvideo hierzu findest du auf der Startseite
- Achtung: Lade deine Ergebnisse stets in PDF Datei hoch, da andere Dateiformate zu groß sind
- komprimiere deine Datei über den folgenden Link, speichern und hochladen
- https://www.iloveimg.com/de/bild-komprimieren/jpg-komprimieren
- oder wandle deine Datei über die Anwendung deines PCs oder Smartphones in eine PDF um, speichern und hochladen

#### ernplan

Dateiabgabe

|   | <br> |
|---|------|
|   | <br> |
| - | <br> |
| Ţ |      |

Abbrechen